# Stat Strip Glucometer Quick Trouble Shooting Tips

If the glucometers is not working:

- 1. If Glu LOCKED message is posted run QC's.
- Make sure the device is correctly docked.
   (3 lights on docking station are lit)
- 3. Take off battery and put it back.
- 4. Make sure the battery is fully charged, ( 3<sup>rd</sup> light on docking station is green ).
  5. If still not working, contact Biomed\*.

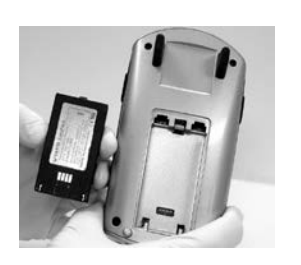

### Glucometer connectivity issues:

- 1. Make sure the device is correctly docked.
- If the middle light on the docking station is not flashing and/or if you see on the screen, contact Biomed\*.

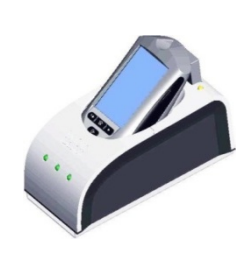

## If MUHC ID card contains scratched / faded barcode:

- 1. Send an e-mail with complete information to: <u>idcards@muhc.mcgill.ca</u>
- 2. Pick up the new card at the Security Office. Laminate or protect your ID card to prevent wear and tear.

For changes related to the fields "Title" or "Unit", request has to be made by the Nurse Manager. (The 4 letters in your **UIN** should correspond to the first 2 letters of your last name and the first 2 letters of your first name followed by 4 numbers.)

For more information, please consult the **interprofessional protocol** (MUHC Intranet). Adult Link:

http://www.emuhc.muhc.mcgill.ca/?q=clinical\_care/adult\_reference/therapeutic\_practices\_diagnostic\_tests Pediatric Link:

http://intranet.muhc.mcgill.ca/?q=clinical\_care/pediatric\_reference/therapeutic\_practices\_diagnostic\_tests \*Biomed\_contact\_numbers:RVH,MCH,MCI (34309) MNH,AMI (43633) / MGH (42633) Glucose Monitoring System Message Errors

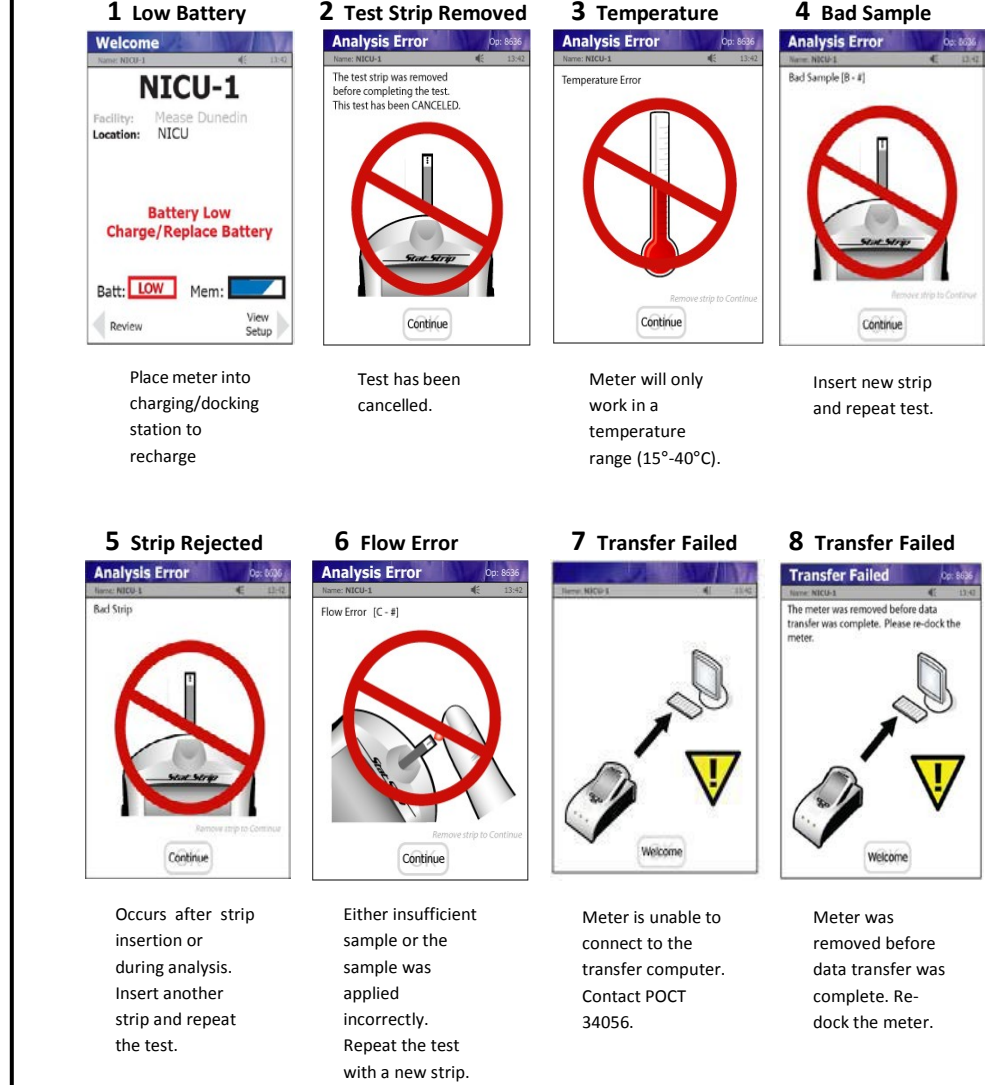

This document must have the same Version Date as the current Clinical Procedure : POCT-(Point of care testing) Blood Glucose (BG) testing with Nova STATSTRIP® Glucometer for Adults and Pediatrics " found on MUHC Intranet. (see link above) If versions do not match call POCT-Central Labs x 34056

## **Stat Strip Glucometer Quick Operating Guide**

## **Quality Control Testing**

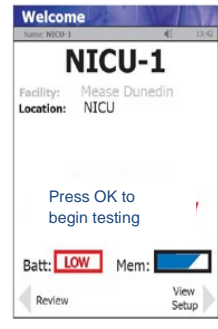

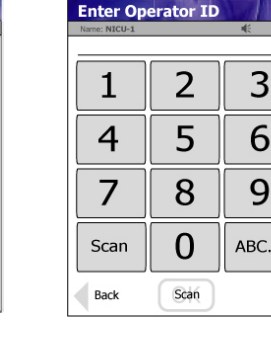

From Welcome screen press LOGIN.

| Enter Strip Lot Op: 8636 |        |   |  |  |  |
|--------------------------|--------|---|--|--|--|
| Name: NICU-1 45 13:42    |        |   |  |  |  |
| 0206506089               |        |   |  |  |  |
| 1                        | 2      | 3 |  |  |  |
| 4                        | 5      | 6 |  |  |  |
| 7                        | 8      | 9 |  |  |  |
| Erase                    | 0      |   |  |  |  |
| Clear                    | Accept |   |  |  |  |

Scan Strip Lot number., and press Accept.

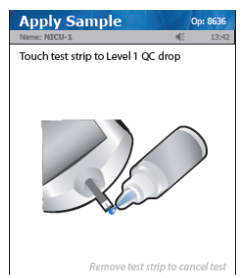

Touch drop from QC bottle to the end of the strip.. The capillarity action will aspirate the QC sample. Result will appear in 6 seconds.

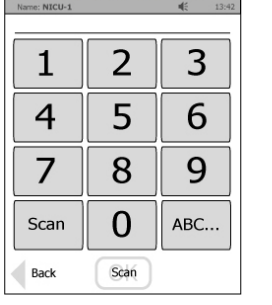

Enter or scan Operator ID and press Accept.

Scan QC Lot number and

press Accept.

#### Warning!

The test strip must fill completely upon touching the QC droplet. Do not add a second QC drop to the test strip. Discard the test strip and repeat the test with a new test strip.

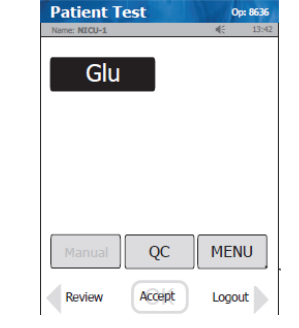

From Patient Test screen, press QC.

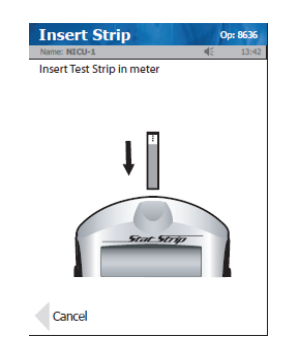

Insert test Strip into meter.

### QC Result QC Lot: 0213806081 Level: 1 Strip Lot: 0206806099 Pending 07/19 06:19 Patient 4.4 mmol/L PASS Glu Range 4.0-4.1

Comment

To accept result, press Accept.

Accept

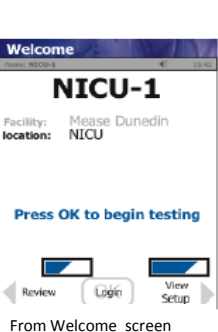

press LOGIN.

Enter Patient ID

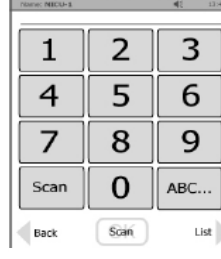

Enter or scan Patient ID and press Accept.

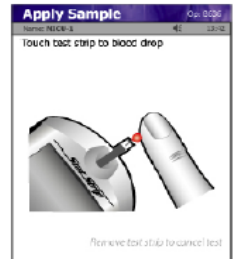

Touch test strip end to blood Drop. Results will appear in 6 seconds.

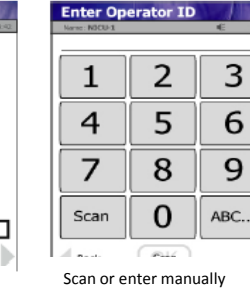

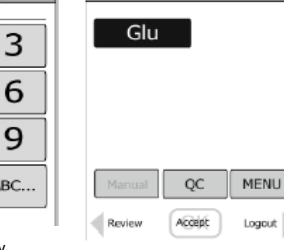

Patient Test

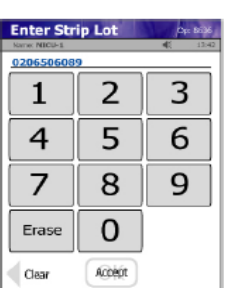

From Patient Test screen, press Accept.

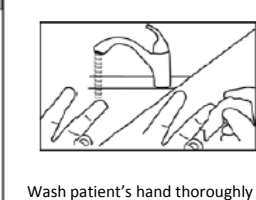

and massage finger to stimulate

blood flow.

Patient Result

Use Safety Lancet to puncture finger/ squeeze finger to form blood drop.

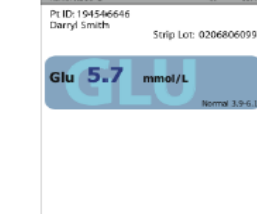

| 3.9-6.1 |        |        |     |
|---------|--------|--------|-----|
|         | Manual | QC     | ME  |
| ent     | Review | Accept | Log |

Patient Test

To review other results, press Review from Patient Test screen. Select the result and press VIEW.

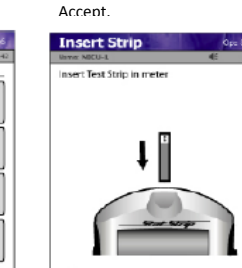

Operator ID and press

Cance Insert Test Strip into Meter.

#### Warnina!

The test strip must fill completely upon touching the blood droplet. If the test strip does not fill completely, do not touch the blood droplet a second time. Discard the test strip and repeat the test

with a new test strip.

Accept Comn Reject To accept result, press Accept. To reject results,

press Reject.

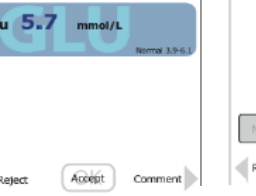

| Glu    |        |        |
|--------|--------|--------|
|        |        |        |
|        |        |        |
| Manual | QC     | MENU   |
| Review | Accept | Logout |

This document must have the same Version Date as the current Clinical Procedure : POCT-(Point of care testing) Blood Glucose (BG) testing with Nova STATSTRIP® Glucometer for Adults and Pediatrics " found on MUHC Intranet. (see link above) If versions do not match call POCT-Central Labs x: 34056

## Patient Testing

Check Strip lot number and press Accept.

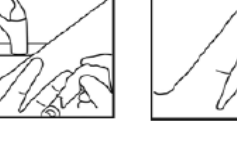